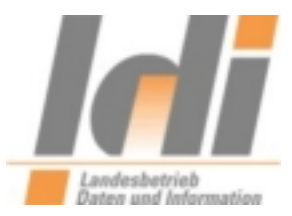

# Verschlüsselung von Dateien

mittels

SecCommerce SecSigner und Gpg4win

Stand 03.02.2014

Landesbetrieb Daten und Information Valenciaplatz 6 55118 Mainz

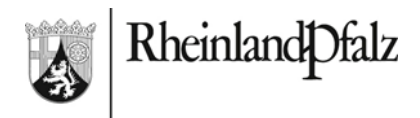

LDI Team A1-eGovernment

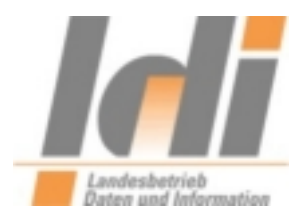

## Inhaltsverzeichnis

| 1. Ein | nleitung                                                                |   |
|--------|-------------------------------------------------------------------------|---|
| 2. Ve  | rschlüsselung mittels SecSigner                                         |   |
| 2.1.   | Installation und Konfiguration                                          |   |
| 2.2.   | Herunterladen des Verschlüsselungszertifikats der virtuellen Poststelle |   |
| 2.3.   | Verschlüsselung einer Datei                                             | 9 |
| 3. Ve  | rschlüsselung mittels Gpg4win                                           |   |
| 3.1.   | Installation und Konfiguration                                          |   |
| 3.2.   | Import der Verschlüsselungszertifikate                                  |   |
| 3.3.   | Verschlüsseln einer Datei                                               |   |
| Abbild | ungsverzeichnis                                                         |   |
|        | -                                                                       |   |

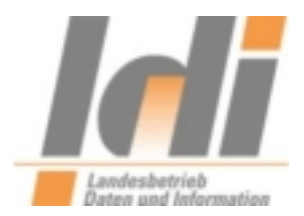

# 1. Einleitung

Die virtuelle Poststelle des Landes Rheinland-Pfalz ist in der Lage, S/MIME-verschlüsselte E-Mail-Nachrichten zu entschlüsseln. Dazu muss der Absender in der Regel ein eigenes X.509 E-Mail-Zertifikat, sowie ein spezifisches X.509 E-Mail-Zertifikat für das zu adressierende virtuelle Postfach in seiner E-Mail-Software hinterlegen. Zurzeit existieren nur für wenige virtuelle Postfächer spezifische E-Mail-Zertifikate, in diesen Fällen bieten die entsprechenden Behörden das Zertifikat direkt auf ihren Internetseiten zum Download an. Mittels der S/MIME-Verschlüsselung wird die komplette Nachricht verschlüsselt, mit Ausnahme von Absender, Empfänger und Betreff.

Für alle virtuellen Postfächer besteht darüber hinaus die Möglichkeit, zumindest Dateianhänge sicher zu verschlüsseln. Bitte beachten Sie hierzu, dass im E-Mail-Text dann keine datenschutzrelevanten Informationen übermittelt werden sollten.

Zur Verschlüsselung von Nachrichtenanhängen, können beliebige Softwareprodukte zum Einsatz kommen, die eine Verschlüsselung mittels 3-DES durchführen.

Unter Windows getestet und exemplarisch im Folgenden dargestellt wird die Nutzung der kostenlosen Software SecCommerce SecSigner ab Version 3.5.0 und Gpg4win ab der Version 2.2.1.

SecSigner kann sowohl zur qualifizierten elektronischen Signatur von Dateien als auch zur Verschlüsselung von Dateien verwendet werden. Gpg4win unterstützt PGP/GPG-Verschlüsselung und Signatur sowie die in diesem Fall benötigte Verschlüsselung mittels S/MIME.

In diesem Dokument wird ausschließlich die Verschlüsselung von Nachrichtenanhängen mit dem Algorithmus Triple-DES (3DES) behandelt.

Das Zertifikat zur Dateiverschlüsselung ist bis zum 04.02.2017 gültig. Anfang 2017 werden wir unter <u>http://www.rlp-service.de/RLPGateway/FVP/FV/middleware/DownloadFiles/RLP-Intermediaer.zip</u> ein neues Zertifikat zur Verfügung stellen.

# 2. Verschlüsselung mittels SecSigner

## 2.1. Installation und Konfiguration

Die Software SecSigner ist über die Seite des Hersteller zu beziehen: <u>https://www.seccommerce.de/de/products/secsigner/download.html</u> Bzw. Direktlink: <u>https://www.seccommerce.de/de/public-downloads/file/1-windows-setup.html</u>

Die Installationsdatei muss heruntergeladen (ca. 4,7 MB) und installiert werden:

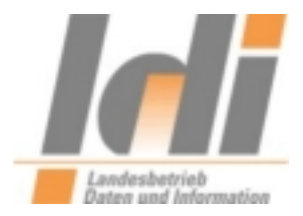

| löchten | Sie diese D   | atei speicherr           | n oder ausführe     | en?                 |
|---------|---------------|--------------------------|---------------------|---------------------|
| -       | Name:         | Setup-3-5-0.exe          |                     |                     |
|         | Тур: -        | Anwendung, 4,7           | 2 MB                |                     |
|         | Von:          | www.seccomm              | nerce.de            |                     |
|         |               | A <mark>u</mark> sführen | <u>S</u> peichern   | Abbrechen           |
|         |               |                          |                     |                     |
| A P     | ateien aus de | m Internet könne         | n nuitzlich sein, a | ber dieser Dateityp |

Abbildung 1: Speichern des Setup-Programms

Speichern Sie die Installationsdatei bitte zunächst auf Ihrem Rechner.

| )atei öffi | nen - Sicherheitswarnung                                                                                                    | × |
|------------|----------------------------------------------------------------------------------------------------|---|
| Möcht      | en Sie diese Datei ausführen?                                                                                                    |   |
|            | Name: <u>Setup-3-5-0.exe</u>                                                                                                    |   |
|            | Herausgeber: SecCommerce Informationssysteme GmbH                                                                                    |   |
|            | Typ: Anwendung                                                                                                    |   |
|            | Von: C:\Dokumente und Einstellungen\Administrator\De                                                                                 |   |
|            |                                                                                                    |   |
| ▼ Vor      | dem Öffnen dieser Datei immer bestätigen                                                                                             |   |
|            | Dateien aus dem Internet können nützlich sein, aber dieser Dateityp<br>kann eventuell auf dem Computer Schaden anrichten. Führen Sie |   |
| ~          | Risiko besteht?                                                                                                    |   |

Abbildung 2: Ausführen des Setup-Programms

Starten Sie nun das soeben heruntergeladene Setup-Programm durch Doppelklick auf die Datei "Setup-3-5-0.exe". Eine etwaige Sicherheitswarnung bestätigen Sie bitte mit "Ausführen".

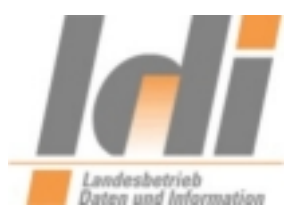

| SecCommerce SecSigner 3 | .5.0                                                                          |                                                                                                    | ×  |
|-------------------------|-------------------------------------------------------------------------------|----------------------------------------------------------------------------------------------------|----|
|                         | SecCommerc                                                                    | e SecSigner 3.5.0                                                                                                    |    |
|                         | Ersteller:<br>Website:<br>Email-Adresse:                                      | SecCommerce Informationssysteme GmbH<br>http://www.seccommerce.de<br>info@seccommerce.de                                                                                 |    |
|                         | Tarma Installer w<br>Computer installi                                        | vird SecCommerce SecSigner auf Ihrem<br>eren oder aktualisieren.                                                                                                    |    |
|                         | Klicken Sie auf W                                                             | eiter, um fortzufahren.                                                                                                    |    |
|                         | Copyright (c) 2                                                               | 2005 - 2010 SecCommerce                                                                                                    |    |
|                         | Diese Anwendun<br>internationale Ve<br>Reproduktion ode<br>oder einer ihrer k | g ist durch das Urheberrechtsgesetz und<br>rträge geschützt. Eine unberechtigte<br>er Weitergabe an Dritte dieser Anwendung<br>Komponenten verstößt gegen geltendes Rech | t. |
| Info                    |                                                                               | < Zurück Weiter > Abbrechen                                                                                                    |    |

Abbildung 3: Startbildschirm des Setup-Programms

Nun erscheint der Startbildschirm des Setup-Programms. Mit "Weiter" gelangen Sie zur nächsten Seite.

| SecCommerce SecSigner 3.5.0                  |                                      |   |
|----------------------------------------------|--------------------------------------|---|
| izenzvertrag                                 | <b>E</b> SecCommerce                 |   |
| Bitte lesen Sie den Lizenzvertrag sorafältig | bevor Sie fortfahren                 |   |
| Dire lesen die den Lizenzverrag sorgrang.    | , bevol bie lokaliten.               |   |
| engegenzunenmen.                             |                                      |   |
| 5. Geistiges Eigentum / Urheberrechte von    | n SecCommerce                        |   |
| Die Software ist sowohl durch Deutsche II.   | Irbeherrechtsgesetze und             |   |
| Verträge, als auch internationale Verträge u | und Gesetze als geistiges            |   |
| Eigentum der SecCommerce Informationss       | ysteme GmbH geschützt. SecSigner     |   |
| ist ein eingetragenes Warenzeichen der Se    | ecCommerce Informationssysteme GmbH. |   |
| Alle Rechte liegen bei:                      |                                      |   |
| SecCommerce Informationssysteme GmbH         | I                                    |   |
| Obenhauptstr. 5                              |                                      |   |
| 22335 Hamburg                                |                                      |   |
| info@seccommerce.de                          |                                      |   |
| Tel. 040-53052-0                             |                                      |   |
| Eav. 040-53052-100                           |                                      |   |
| Tel. 040-53052-0<br>Fay: 040-53052-100       |                                      |   |
| 1 dn. 040 00002 100                          |                                      | Ŧ |
|                                              |                                      | • |
| ma® Installer                                |                                      | Ξ |

Abbildung 4: Bestätigung der Lizenzbedingungen

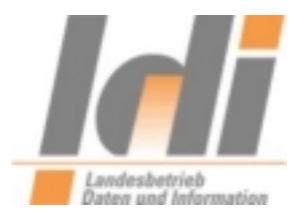

Prüfen und bestätigen Sie nun bitte den Lizenzvertrag durch Setzen des Häkchens bei "Ich stimme den Bedingungen zu.". Klicken Sie anschließend bitte auf "Weiter".

| <ul> <li>SecCommerce SecSigner</li> <li>Plug-in für Adobe Acrobat Reader 1</li> <li>Plug-in für Adobe Acrobat 10</li> <li>Plug-in für Adobe Acrobat Reader 5</li> <li>Plug-in für Adobe Acrobat 9</li> <li>CSP für Windows-Anwendungen</li> </ul> | Dies installiert SecCommerce SecSigner.                                               |
|----------------------------------------------------------------------------------------------------|---------------------------------------------------------------------------------------|
| · ☑ Makro für Microsoft Office                                                                                                    | Komponentengröße: 5.647KE<br>Installationsgröße: 6.395KE<br>Deinstallationsgröße: 0KE |
| d                                                                                                    | Freier Speicherplatz: 102.848KE                                                       |

Abbildung 5: Einstellung der Installationsoptionen

Die Installationsoptionen können Sie unverändert lassen. Benötigt werden in jedem Fall: SecCommerce SecSigner und CSP für Windows-Anwendungen. Der Installationsordner kann bei Bedarf geändert werden. Durch Klick auf "Installieren" wird die Software installiert.

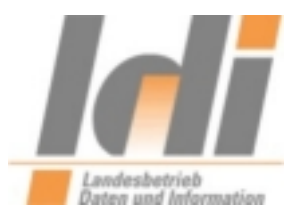

| SecCommerce SecSigner 3           | .5.0                                                                                                    |
|-----------------------------------|----------------------------------------------------------------------------------------------------|
| <u>-e</u> seccommerce secsigner 3 | Installation abgeschlossen<br>SecCommerce SecSigner wurde erfolgreich auf Ihrem Computer<br>installiert. |
|                                   | Klicken Sie auf Beenden, um Tarma Installer zu schließen.                                                |

Abbildung 6: Abschluss des Setup-Programms

Das Abschlussfenster des Setup-Programms schließen Sie bitte durch Klick auf "Beenden".

| 🚞 C:\Programme\SecCommerce\     | SecCom    | merce SecSigner                                                 |          |                     |                  |
|---------------------------------|-----------|-----------------------------------------------------------------|----------|---------------------|------------------|
| Datei Bearbeiten Ansicht Favo   | riten E:  | xtras ?                                                         |          |                     |                  |
| 🔇 Zurück 👻 🕥 🖌 🏂 🔎              | Suchen    | 😥 Ordner 🛛 🔢 🗸                                                  |          |                     |                  |
| Adresse 🛅 C:\Programme\SecComme | erce\SecC | ommerce SecSigner                                               |          |                     |                  |
| 1                               |           | Name                                                            | Größe    | Тур                 | Geändert am 💌    |
| Datei- und Ordneraufgaben       | ¥         | secsigner.properties                                            | 5 KB     | PROPERTIES-Datei    | 05.04.2011 16:54 |
| 3                               |           | Esecsigner_res.pkcs7                                            | 4 KB     | PKCS7-Datei         | 05.04.2011 16:21 |
| Andere Orte                     | ×         | SecSignerRes99886F18A5E1A2A55624A986A7820A704C96CE7A0719FA23FDF | 776 KB   | Executable Jar File | 05.04.2011 16:21 |
|                                 |           | SecSigner.jar                                                   | 1.634 KB | Executable Jar File | 05.04.2011 16:21 |
| Detaile                         | ×         | 🔊 SecSignerExt.jar                                              | 412 KB   | Executable Jar File | 05.04.2011 16:18 |
| Decails                         | ×         | E SecSigner.exe                                                 | 63 KB    | Anwendung           | 05.04.2011 16:06 |
|                                 |           | S CallSecSignerDLL.dll                                          | 95 KB    | Programmbibliothek  | 05.04.2011 16:06 |
|                                 |           | 🔊 secwintools.dll                                               | 68 KB    | Programmbibliothek  | 05.04.2011 15:31 |
|                                 |           | 🔊 scdriver.jar                                                  | 201 KB   | Executable Jar File | 05.04.2011 15:31 |
|                                 |           | SecSignerShellExt.dll                                           | 156 KB   | Programmbibliothek  | 05.04.2011 15:05 |
|                                 |           | SecCryptoSP.dll                                                 | 96 KB    | Programmbibliothek  | 05.04.2011 15:04 |
|                                 |           | SecSignerShellExt.dllrb                                         | 156 KB   | _RB-Datei           | 24.11.2009 19:31 |
|                                 |           | SecComCSP.dll                                                   | 64 KB    | Programmbibliothek  | 05.01.2009 18:36 |
|                                 |           | S msvcr71.dl                                                    | 340 KB   | Programmbibliothek  | 07.03.2007 18:35 |
|                                 |           | 🛅 doc                                                           |          | Dateiordner         | 13.04.2011 11:45 |

Abbildung 7: Öffnen der Konfigurationsdatei "secsigner.properties"

Im Nachgang ist noch eine Konfigurationsänderung erforderlich, um die Software mit der virtuellen Poststelle des Landes Rheinland-Pfalz verwenden zu können. Wechseln Sie dazu bitte in das Installationsverzeichnis der Anwendung (Standardmäßig: "C:\Programme\SecCommerce\SecCommerce\SecSigner").

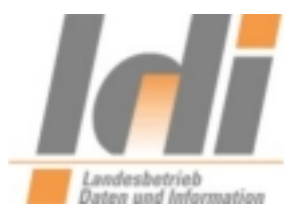

Öffnen Sie dort bitte die Datei secsigner.properties (z.B. mit Wordpad) und fügen Sie am Ende der Datei bitte folgende Zeile (ohne Anführungszeichen) ein: "seccommerce.secsigner.encryption.cipherid=0"

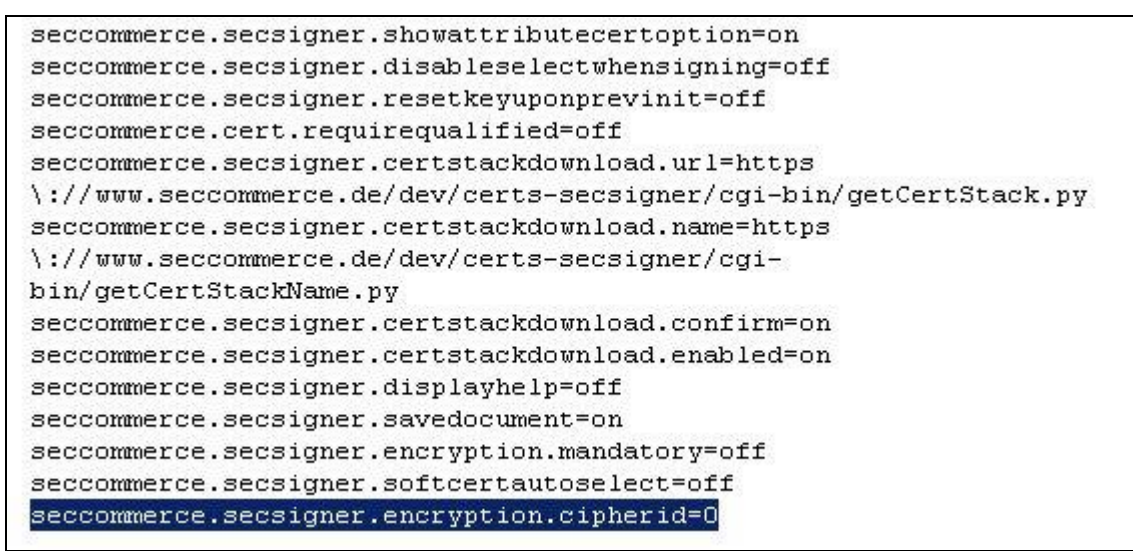

Abbildung 8: Ergänzung der Datei secsigner.properties

Nachdem Sie die Zeile ergänzt haben speichern Sie bitte Änderungen.

# 2.2. Herunterladen des Verschlüsselungszertifikats der virtuellen Poststelle

Um eine Datei mit dem Verschlüsselungszertifikat der virtuellen Poststelle des Landes Rheinland-Pfalz zu verschlüsseln, benötigen Sie den öffentlichen Schlüssel der virtuellen Poststelle.

Der öffentliche Schlüssel der VPS ist auf der Website <u>www.rlp-Service.de</u> zu finden (<u>http://www.rlp-service.de/RLPGateway/FVP/FV/middleware/DownloadFiles/RLP-</u><u>Intermediaer.zip</u>) bitte speichern Sie die ZIP-Datei in einem beliebigen Ordner auf Ihrem PC und entpacken Sie sie anschließend.

Ihnen liegt nun eine Datei mit der Bezeichnung "RLP-VPS-base64.cer" vor.

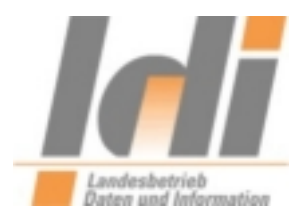

## 2.3. Verschlüsselung einer Datei

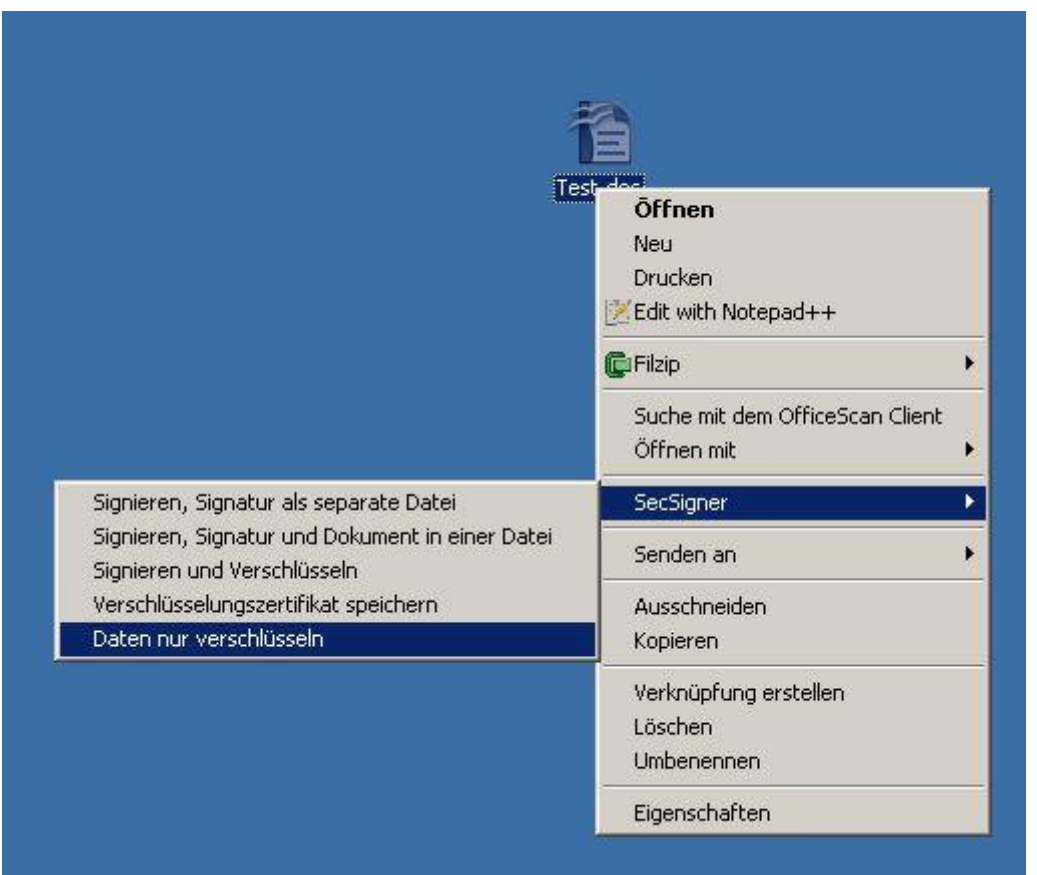

Abbildung 9: Zu verschlüsselnde Datei auswählen

Nach der Installation von SecSigner finden Sie bei Verwendung der rechten Maustaste auf die zu verschlüsselnde Datei einen Menupunkt "SecSigner", der wiederum als untersten Menupunkt "Daten nur verschlüsseln" anbietet.

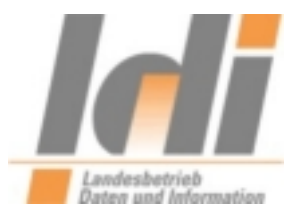

| rschlüsselungszertifikat laden                                               | × |
|------------------------------------------------------------------------------|---|
| Verschlüsselungszertifikat laden                                             |   |
| Laden Sie das Verschlüsselungszertifikat des Empfängers aus dem Dateisystem. | - |
|                                                                              |   |
|                                                                              |   |
|                                                                              |   |
|                                                                              |   |
|                                                                              |   |
|                                                                              |   |

Abbildung 10: Bestätigungsfenster zur Auswahl des Verschlüsselungszertifikats

Das nun folgende Bestätigungsfenster können Sie durch einfachen Klick auf "OK" bestätigen.

| 🛓 Datei ausw            | rählen                                                              |
|-------------------------|---------------------------------------------------------------------|
| Suchen in:              | RLP-Intermediaer                                                    |
| RLP-Inte                | ermediaer.cer                                                       |
|                         |                                                                     |
|                         |                                                                     |
| Dateiname:              | instellungen\Administrator\Desktop\RLP-Intermediaer\RLP-Intermediae |
| -<br>Da <u>t</u> eityp: | Alle Dateien                                                        |
| Dařenàh:                |                                                                     |
|                         | Offnen Abbrechen                                                    |

Abbildung 11: Auswahl des Verschlüsselungszertifikats

Nach der Auswahl "Daten nur verschlüsseln" haben Sie noch den Speicherort des öffentlichen Schlüssels der virtuellen Poststelle auf Ihrem PC anzugeben. Achten Sie darauf bei Dateityp LDI Team A1-eGovernment Seite 10

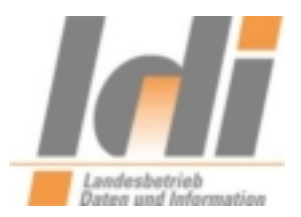

"Alle Dateien" auszuwählen. Navigieren Sie zu der im Vorfeld heruntergeladenen Datei "RLP-VPS-base64.cer", wählen Sie diese aus und klicken Sie anschließend auf "Öffnen".

| goperenem                                      |                |                |                   |   |
|------------------------------------------------|----------------|----------------|-------------------|---|
| Spe <u>i</u> chern ir                          | n: 📑 Desktop   |                |                   |   |
| rg Writer.Inl                                  | ĸ              | 🗋 Softerra LDA | P Browser 2.6.Ink |   |
| e <mark>r</mark> 3.0.lnk                       |                | 🗋 Test.doc     |                   |   |
| r3Readme.htm                                   |                | 🗋 test.txt     |                   |   |
| diaer.zip                                      |                | 🗋 Test1.doc    |                   |   |
| t                                              |                |                |                   |   |
| k                                              |                |                |                   |   |
|                                                |                |                |                   |   |
| •                                              |                |                | Ш                 |   |
| ∢ [<br>Datei <u>n</u> ame:                     | Test.doc.pkcs7 |                | W                 | ) |
| ∢  <br>Datei <u>n</u> ame:<br>Dateityp:        | Test.doc.pkcs7 |                | II                |   |
| ↓<br>Datei <u>n</u> ame:<br>Da <u>t</u> eityp: | Test.doc.pkcs7 |                |                   |   |

Abbildung 12: Speichern der verschlüsselten Datei

Sie erhalten nun die Möglichkeit auszuwählen, wo die neue verschlüsselte Datei gespeichert werden soll. Standardmäßig wird der ursprüngliche Dateiname um die Endung ".pkcs7" ergänzt, dies sollten Sie beibehalten. Ihre Ursprungsdatei wird dann nicht verändert.

Die verschlüsselte Datei mit der Endung ".pkcs7" können Sie nun an eine E-Mail anhängen, die Sie an eine virtuelle Postfachadresse des Landes Rheinland-Pfalz senden möchten.

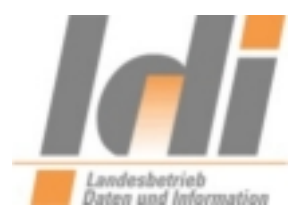

# 3. Verschlüsselung mittels Gpg4win

## 3.1. Installation und Konfiguration

**Gpg4win** (*GNU Privacy Guard for Windows*) ist ein Installationspaket für <u>Windows</u> und kann kostenfrei aus dem Internet (<u>http://www.gpg4win.de/</u>) heruntergeladen werden.

Bitte beachten Sie, dass die aktuelle Version der virtuellen Poststelle Nachrichten mit angehängten PGP/GPG-Zertifikaten nicht verarbeiten kann. D.h. Nachrichtenanhänge für die virtuelle Poststelle können wie unten beschrieben verschlüsselt werden, die Nutzung der übrigen durch Gpg4win bereitgestellten Funktionen wird in diesem Kontext noch nicht unterstützt.

Nach dem Download von Gpg4win wird die Installation durch Doppelklick auf die Datei gpg4winX.X.exe (X.X= die jeweils aktuelle Versionsnummer) und Klick auf den Button "Ausführen" gestartet:

| Datei öffn | en - Sicherhe                                                            | itswarnung                                                                      |                                                    |                                                                   | X               |
|------------|--------------------------------------------------------------------------|---------------------------------------------------------------------------------|----------------------------------------------------|-------------------------------------------------------------------|-----------------|
| Möchte     | en Sie diese l                                                           | )atei ausführen?                                                                |                                                    |                                                                   |                 |
|            | Name:<br>Herausgeber:                                                    | gpg4win-2.2.1.exe<br>Intevation GmbH                                            |                                                    |                                                                   |                 |
|            | Тур:<br>Von:                                                             | Anwendung<br>10.68.120.33                                                       |                                                    |                                                                   |                 |
|            |                                                                          |                                                                                 | <u>A</u> usführen                                  | Abbrechen                                                         |                 |
| ١          | Dateien aus d<br>kann eventue<br>nur Software v<br><u>Risiko besteht</u> | em Internet können n<br>I auf dem Computer S<br>ron Herausgebern au<br><u>?</u> | ützlich sein, a<br>ichaden anric<br>s, denen Sie v | ber dieser Dateity<br>hten. Führen Sie<br>vertrauen. <u>Welch</u> | /p<br><u>es</u> |

**Abbildung 13: Installation 1** 

Während der Installation kann man die gewünschte Sprache auswählen:

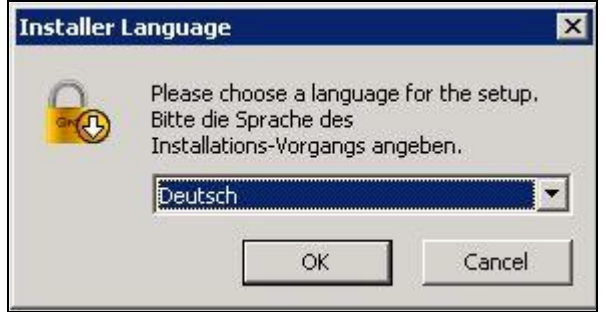

Abbildung 14: Installation 2

LDI Team A1-eGovernment

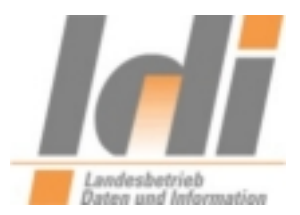

#### Es erscheint der Begüßungsbildschirm:

| Gpg4win Installation         GPGWin         Willkommen bei der Installation von<br>Gpg4win         Gpg4win ist ein Installationspaket für Windows zur Nutzung<br>von E-Mail- und Datei-Verschlüsselung unter Verwendung der<br>Kernkomponente GnuPG für Windows. Die beiden relevanten<br>kryptographischen Standards OpenPGP und S/MIME werden<br>unterstützt. Gpg4win und die in Gpg4win enthaltene<br>Software sind Freie Software.         Klicken Sie auf Weiter, um fortzufahren.         Dies ist Gpg4win Version 2.2.1<br>Dateiversion 2.2.1.16059         Belaesedebum 2000 100.27 |                                                                                                    |
|----------------------------------------------------------------------------------------------------|----------------------------------------------------------------------------------------------------|
|                                                                                                    | Willkommen bei der Installation von<br>Gpg4win                                                                                                    |
| $\cap$                                                                                                    | Gpg4win ist ein Installationspaket für Windows zur Nutzung<br>von E-Mail- und Datei-Verschlüsselung unter Verwendung der<br>Kernkomponente GnuPG für Windows. Die beiden relevanten<br>kryptographischen Standards OpenPGP und S/MIME werden<br>unterstützt. Gpg4win und die in Gpg4win enthaltene<br>Software sind Freie Software. |
|                                                                                                    | Klicken Sie auf Weiter, um fortzufahren.                                                                                                    |
| GPG                                                                                                    | Dies ist Gpg4win Version 2.2.1<br>Dateiversion 2.2.1.16059<br>Releasedatum 2013-10-07                                                                                                    |
|                                                                                                    | Weiter > Abbrechen                                                                                                    |
|                                                                                                    |                                                                                                    |

Abbildung 15: Installation 3

#### Im Folgenden werden die Lizenzinformationen angezeigt:

| Gpg4win Installation                                                                                                    |                                                                                                    | _ 🗆 🗙                             |
|----------------------------------------------------------------------------------------------------|----------------------------------------------------------------------------------------------------|-----------------------------------|
|                                                                                                    | Lizenzabkommen<br>Diese Software ist unter der GNU General Publ<br>lizensiert.                                                                                                    | ic License (GPL)                  |
| Drücken Sie die Bild-nach-u                                                                                                    | unten Taste, um den Rest des Abkommens zu sehe                                                                                                    | en.                               |
| Spg4win consist of several<br>different license condition<br>under the GNU General Pu<br>are free to use without re<br>may be distributed. If the<br>distributed along with the<br>pointed out, distribution is<br>What follows are the term<br>copyright and license noti | al independent developed packages, available und<br>s. Most of these packages however are available<br>ublic License (GNU GPL). Common to all is that the<br>strictions, may be modified and that modifications<br>a source files (i.e. gpg4win-src-x.y.z.exe) are<br>binaries and the use of the GNU GPL has been<br>s in in all cases possible.<br>Ins of the GNU GPL; for a list of individual<br>ces please see the installed README file. | er 🔺                              |
| )<br>In aller Kürze: Sie haben d<br>die Software weitergeben,<br>Sie erhalten haben.                                                                                                    | as Recht, die Software zu jedem Zweck einzusetze<br>, sofern Sie dem Empfänger dieselben Rechte einra                                                                                                    | en. Sie können<br>äumen, die auch |
| llsoft Install System v2.46-                                                                                                    | 7                                                                                                    |                                   |
|                                                                                                    |                                                                                                    |                                   |

Abbildung 16: Installation 4

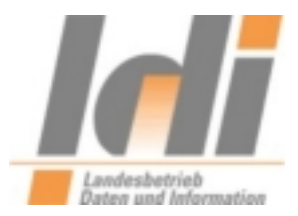

| Die                    | Retätigung | der | Weiter_  | Ruttons | führt zur | Kom | nonentenauswahl | 1. |
|------------------------|------------|-----|----------|---------|-----------|-----|-----------------|----|
| $\mathbf{D}\mathbf{R}$ | Detailgung | uci | W CITCI- | Duttons | Iumi Lui  | rom | ponontenauswan  | ι. |

|                                                                                                    | Komponenten auswählen<br>Wählen Sie die Komponenten aus                                                | , die Sie installieren möchten.                                                                                             |
|----------------------------------------------------------------------------------------------------|----------------------------------------------------------------------------------------------------|----------------------------------------------------------------------------------------------------|
| Wählen Sie die Komponente<br>die Sie nicht installieren woll<br>Wählen Sie die Komponente<br>aus, die Sie installieren<br>möchten: | n aus, die Sie installieren möchten u<br>en. Klicken Sie auf Weiter, um fortz<br>n IgnuPG<br>Kleopatra | und wählen Sie diejenigen ab,<br>ufahren.<br>Beschreibung<br>Bewegen Sie den<br>Mauszeiger über eine<br>Komponente, um ihre |
| Benötigter Speicher: 100.9N                                                                                                    | G GpgOL<br>✓ GpgEX<br>Claws-Mail<br>✓ Gpg4win-Kompendium                                               | Beschreibung zu sehen.                                                                                                    |
| llsoft Install System v2.46-7                                                                                                    | ا                                                                                                    | Weiter > Abbrecher                                                                                                    |

Abbildung 17: Installation 5

Hier kann die Standardvorbelegung übernommen werden. In jedem Fall aber muss Kleopatra (Ein Zertifikatsmanager für OpenPGP und X.509 (S/MIME )) mit ausgewählt sein. Ein Klick auf den Weiter-Button schließt die Komponentenauswahl ab.

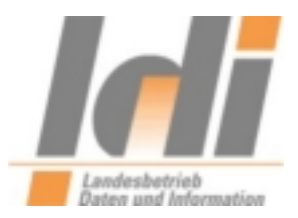

| Gpg4win Installation                                                                    | ×                                                                                                    |
|-----------------------------------------------------------------------------------------|----------------------------------------------------------------------------------------------------|
|                                                                                         | Zielverzeichnis auswählen<br>Wählen Sie das Verzeichnis aus, in das Gpg4win installiert werden<br>soll.                                                             |
| Gpg4win wird in das unter<br>Verzeichnis installieren mö<br>Verzeichnis aus. Klicken Si | n angegebene Verzeichnis installiert. Falls Sie in ein anderes<br>ichten, klicken Sie auf Durchsuchen und wählen Sie ein anderes<br>ie auf Weiter, um fortzufahren. |
| Zielverzeichnis<br>C:\Programme\GNU\o                                                   | GnuPG                                                                                                    |
| Benötigter Speicher: 100.<br>Verfügbarer Speicher: 8.6                                  | 9MB<br>GB                                                                                                    |
| Nullsoft Install System v2,46                                                           | -7                                                                                                    |
|                                                                                         |                                                                                                    |

#### Nun ist das Zielverzeichnis für die zu installierenden Komponenten festzulegen:

Abbildung 18: Installation 6

## Im Bildschirm "Installationsoptionen" wird die gewünschte Verknüpfung hinterlegt:

| 😌 Gpg4win Installation         |                                                   | _ 🗆 🗙   |
|--------------------------------|---------------------------------------------------|---------|
| Gre O                          | Installationsoptionen<br>Startlinks               |         |
| Bitte wählen Sie, welche V     | erknüpfungen angelegt werden sollen:              |         |
| <b>Startmenü</b>               |                                                   |         |
| 🔲 Arbeitsfläche                |                                                   |         |
| C Schnellstartleiste           |                                                   |         |
| (In der Schnellstartleiste v   | verden nur Verknüpfungen für Programme angelegt.) |         |
|                                |                                                   |         |
|                                |                                                   |         |
| Nullsoft Install System v2.46- | 7                                                 |         |
|                                | < <u>Z</u> urück <u>W</u> eiter > At              | brechen |

Abbildung 19: Installation 7

LDI Team A1-eGovernment

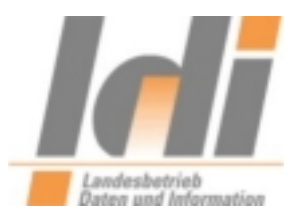

#### Schließlich wird der Startmenü-Ordner bestimmt:

| Gpg4win Installation                                                            |                                                        |                                                            |                     |             |
|---------------------------------------------------------------------------------|--------------------------------------------------------|------------------------------------------------------------|---------------------|-------------|
|                                                                                 | <b>Startmenü-Orc</b><br>Bestimmen Sie<br>Programmverkr | <b>Iner bestimmen</b><br>einen Startmenü-Oro<br>nüpfungen. | Iner für die        |             |
| Wählen Sie den Startmer<br>Ordner erstellen möchte                              | nü-Ordner für die Pro<br>n, geben Sie dessen           | ogrammverknüpfung<br>Namen ein,                            | en aus. Falls Sie ( | einen neuen |
| Gpg4win                                                                         |                                                        |                                                            |                     |             |
| 7-210<br>Autostart<br>E-Mail Converter<br>Governikus Signer<br>Microsoft Office |                                                        |                                                            |                     |             |
| Microsoft Silverlight<br>Mozilla Firefox<br>Mozilla Thunderbird<br>Notepad++    |                                                        |                                                            |                     |             |
| OpenSSL<br>PC-WARE OSCI Add-In<br>SecCommerce SecSigne                          | für Notare<br>r                                        |                                                            |                     | -           |
| ullsoft Install System v2,4                                                     | 5-7                                                    |                                                            |                     |             |
|                                                                                 |                                                        | < Zurück                                                   | Installieren        | Abbrechen   |

Abbildung 20: Installation 8

## Damit ist die Installation vollständig:

| Gre D                           | <b>Die Installation ist vollständig</b><br>Die Installation wurde erfolgreich abgeschlossen. |        |
|---------------------------------|----------------------------------------------------------------------------------------------|--------|
| Fertig                          |                                                                                              |        |
| Details anzeigen                |                                                                                              |        |
|                                 |                                                                                              |        |
|                                 |                                                                                              |        |
|                                 |                                                                                              |        |
| Nullsoft Install System v2.46-j | 7                                                                                            |        |
|                                 | < <u>Z</u> urück <u>Weiter &gt;</u> Abb                                                      | rechen |

Abbildung 21: Installation 9

LDI Team A1-eGovernment

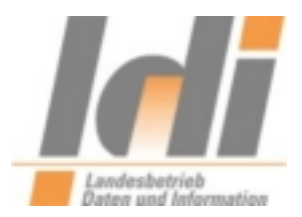

| Und abgeschlossen:   |  |
|----------------------|--|
| Conduin Installation |  |

| C Gpg4win Installation |                                                                                                    |
|------------------------|----------------------------------------------------------------------------------------------------|
|                        | Die Installation von Gpg4win wird<br>abgeschlossen                                                                                                    |
| GPG                    | Windows muss neu gestartet werden, um die Installation von<br>Gpg4win zu vervollständigen. Möchten Sie Windows jetzt<br>neu starten?<br>© Jetzt neu starten<br>© Windows später selbst neu starten |
|                        | < Zurück <b>Eertig stellen</b> Abbrechen                                                                                                    |

Abbildung 22: Installation 10

Im Folgenden ist die Einstellung von Kleopatra vorzunehmen bzw. zu kontrollieren. Dazu muss Kleopatra gestartet und in der Menüleiste die Auswahl "Einstellungen" und anschließend "Kleopatra einrichten" gewählt werden.

| atei <u>A</u> nsicht <u>Z</u> ertifikate E <u>x</u> tras | Einstellungen Eenster Hilfe     |    |             |           |                       |            |
|----------------------------------------------------------|---------------------------------|----|-------------|-----------|-----------------------|------------|
| Zertifikate importieren 🛛 🕍 Ze                           | Selbsttest <u>d</u> urchführen  | en | 🔕 Vorgang a | abbrechen | Kate auf Ser          | ver suchei |
| ichen:                                                   | Angezeigte Werkzeugleisten      |    |             | Vertrauer | nswürdige Zertifikate | 1          |
| Yertrauenswürdige Zertifikate                            |                                 |    |             |           |                       |            |
| Name 🗸 E-Mail                                            | 🦄 Kurzbefehle festlegen         |    | Details     | 9         | ichlüssel-Kennung     |            |
| PCA-1-¥er                                                | 🖗 Werkzeugleisten einrichten    |    | X.509       | 3FA4      | 9157                  |            |
|                                                          | 🔑 Kleopatra ein <u>r</u> ichten |    |             |           |                       |            |
|                                                          |                                 | 22 |             |           |                       |            |
|                                                          |                                 |    |             |           |                       |            |
|                                                          |                                 |    |             |           |                       |            |

Abbildung 23: Kleopatra Einrichtung 1

Hier ist es wichtig, darauf zu achten, dass für Seite GnuPG-System auf der Registerkarte GPG for S/MIME in jedem Fall als Verschlüsselungsverfahren 3DES eingetragen ist.

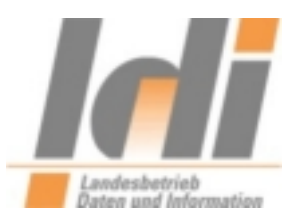

Falls der Rechner, auf dem die Verschlüsselung durchgeführt wird, keinen Zugriff auf das Internet hat, ist es notfalls hier auch möglich, die Option "Niemals eine CRL konsultieren" auszuwählen. Das hat zur Folge, dass keine Prüfung auf zurückgezogene Zertifikate erfolgen kann.

| 1 R               |                                                                                     |     |
|-------------------|-------------------------------------------------------------------------------------|-----|
| Zertifikatsserver | GPG for OpenPGP   GPG Agent   Smartcard Daemon   GPG for S/MIME   Directory Manager |     |
| mar 2             | Ontionen zur Einstellung der Diannoseausgaben                                       |     |
| Erscheinungsbild  | Detaillierte Informationen                                                          |     |
| 0                 |                                                                                     |     |
| Kryptografie-     | Optionen zur Einstellung der Konfiguration                                          |     |
| Aktionen          | NAME als voreingestellten Schlüssel benutzen                                        | -   |
|                   | Auch an NAME verschlüsseln                                                          | - 3 |
| S/MIME-Prüfung    |                                                                                     |     |
| 0                 | Benutze die Kodierung NAME für PKCS#12 Passphrasen                                  |     |
| Caulton Caulton   | Schlüssel bei diesem Server nachschlagen Kein Server eingerichtet Bearbeiter        | 1   |
| GnuPG-System      | Nützliche Optionen zur Fehlersuche                                                  |     |
|                   | Debug-Stufe festlegen auf 0 – Keine (Keinerlei Debug-Meldungen)                     | -   |
|                   | Schreibe im Servermodus Logs auf DATEI                                              |     |
|                   | Optionen zur Einstellung der Sicherheit                                             | _   |
|                   | ☐ Niemals <u>e</u> ine CRL konsultieren                                             |     |
|                   | ☐ Die Gültigkeit <u>m</u> ittels OCSP prüfen                                        |     |
|                   | 🖵 Zertifikatsrichtlinien nicht überprüfen                                           |     |
|                   | Fehlende Zertifikate automatisch holen                                              |     |
|                   | Verschlüsselungsverfahren NAME benutzen 3DES                                        |     |
|                   |                                                                                     |     |

Abbildung 24: Kleopatra Einrichtung 2

# 3.2. Import der Verschlüsselungszertifikate

Um das Verschlüsselungszertifikat der virtuellen Poststelle inklusive Herausgeberzertifikat und Zwischenzertifikat zu importieren, wird zunächst Kleopatra gestartet:

| Alle    | e <u>P</u> rogramme 🔸 | m Notepad++ |                     |     | Dokumentation          | Þ |
|---------|-----------------------|-------------|---------------------|-----|------------------------|---|
|         |                       |             | 💋 Ab <u>m</u> elden | 600 | Kleopatra<br>Uninstall |   |
| 🤁 Start |                       | 9 9 1<br>0  |                     |     |                        |   |

Abbildung 25: Kleopatra starten

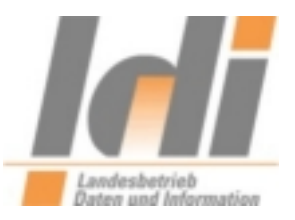

| <b>Batei</b> Ansicht Zertif | ikate Extras Ei | nstellungen Fenster           | Hilfe           |             |           |                         | _ 🗆 ×     |
|-----------------------------|-----------------|-------------------------------|-----------------|-------------|-----------|-------------------------|-----------|
| Zertifikate import          | ieren 🔐 Zerti   | fikate exportieren            | C Aktualisieren | 🛞 Vorgang a | bbrechen  | 🍂 Zertifikate auf Serve | er suchen |
| Suchen:                     |                 |                               |                 |             | Vertrauer | nswürdige Zertifikate   | <b>•</b>  |
| Yertrauenswürdi             | ge Zertifikate  | Ande <u>r</u> e Zertifikate 丨 |                 |             |           |                         |           |
| Name 🗸                      | E-Mail          | Gültig ab                     | Gültig bis      | Details     | 9         | ichlüssel-Kennung       |           |
|                             |                 |                               |                 |             |           |                         |           |
|                             |                 |                               |                 |             |           |                         |           |
|                             |                 |                               |                 |             |           |                         |           |
|                             |                 |                               |                 |             |           |                         |           |
| <u> </u>                    |                 |                               |                 |             |           |                         |           |
|                             |                 |                               |                 |             |           |                         | -         |

Abbildung 26: Kleopatra Startbildschirm

Zur Auswahl der zu importierenden Zertifikate klickt man auf den Button "Zertifikate importieren":

| Datei Ansicht          | Zertifikate Extr                                                     | as Einstellungen Fer                                                     | nster Hilfe                                             |                                       |                  | _ 🗆 ×            |
|------------------------|----------------------------------------------------------------------|--------------------------------------------------------------------------|---------------------------------------------------------|---------------------------------------|------------------|------------------|
| Zertifikat             | e importieren                                                        | ] Zertifikate exportierer                                                | n 🛛 💽 Aktualisieren                                     | 🙆 Vorgang abbrechen                   | 🍪 Zertifikate au | uf Server suchen |
| Suchen:                | 2ertifikatsdatei a                                                   | auswählen                                                                |                                                         |                                       | ? ×              |                  |
| <u>Vertrau</u><br>Name | <u>S</u> uchen in:                                                   | C RLP-Intermediaer                                                       |                                                         | 💽 ጐ 🗈 💣 📰                             | ]•               |                  |
| Name                   | Zuletzt<br>verwendete D<br>Desktop<br>Eigene Dateien<br>Arbeitsplatz | Binärformat<br>DOI-CA-2-base64.<br>PCA-1-Verwaltung<br>RLP-VPS-base64.ce | cer<br>09-base64.cer<br>er                              | Star:                                 | Öffnen           |                  |
|                        | Netzwerkumgeb<br>ung                                                 | Datei <u>n</u> ame: JPU<br>Datei <u>t</u> yp: Ze                         | .A-1-verwaltung-U9-base<br>ertifikate (*.asc *.cer *.ce | b4.cer ▼<br>t *.crt *.der *.pem *.g ▼ | Abbrechen        |                  |

Abbildung 27: Zertifikatsauswahl

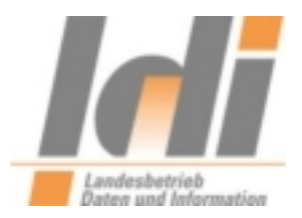

| Datei Ar     | atra<br>nsicht <u>Z</u> ert                  | ifikate E <u>x</u> tras | <u>E</u> instellungen <u>F</u> enste                                    | er <u>H</u> ilfe                                                                                                    |                                                                                        |                 |                      | _ 🗆 ×       |
|--------------|----------------------------------------------|-------------------------|-------------------------------------------------------------------------|----------------------------------------------------------------------------------------------------|----------------------------------------------------------------------------------------|-----------------|----------------------|-------------|
| Zert         | tifikate impoi                               | rtieren 👔 Ze            | rtifikate exportieren                                                   | C Aktualisieren                                                                                                    | 😡 Vorgang abbr                                                                         | echen 🛛 🚳       | 👌 Zertifikate auf Se | rver suchen |
| Suchen:      |                                              |                         |                                                                         |                                                                                                    | A                                                                                      | lle Zertifikate |                      | *           |
| <u>V</u> ert | trauenswürd                                  | lige Zertifikate 🏾 🗎    | Ande <u>r</u> e Zertifikate                                             | Importierte Zertifika                                                                                                    | ate Importierte                                                                        | Zertifikate     |                      |             |
| Nam          | e $ abla  bla  bla  bla  bla  bla  bla  bla$ | E-Mail                  | Gültig ab                                                               | Gültig bis                                                                                                    | Details                                                                                | Schlüs          | sel-Kennung          |             |
|              |                                              |                         | Ergebnis des     Detailli     C:/Dok     Einstell     Interm     base64 | Zertifikatimports –<br>erte Ergebnisse des Im<br>umgen/Administrator/C<br>ediaer/PCA-1-Verwaltu<br>I.cer:<br>Insgesamt bearbe<br>Import | Kleopatra ? X<br>ports von<br>Desktop/RLP-<br>ing-09-<br>itet: 1<br>iert: 1<br>iert: 1 |                 |                      |             |

Zunächst wird das Rootzertifikat PCA-1-Verwaltung-09-base64.cer ausgewählt:

Abbildung 28: Import des Rootzertifikats

Ein Rechtsklick auf das Rootzertifikat ermöglicht es, diesem Zertifikat das erforderliche Vertrauen zu erteilen:

| Zertifikate importi | ieren 🛄 Ze     | rtifikate exportieren       | Aktualisieren 🤅                                                                            | 🗿 Vorgang abbrechen                                                | 🛛 🊜 Zertifikate auf Serve | er s |
|---------------------|----------------|-----------------------------|--------------------------------------------------------------------------------------------|--------------------------------------------------------------------|---------------------------|------|
| nen:                |                |                             |                                                                                            | -<br>Alle Zer                                                      | tifikate                  |      |
| Vertrauenswürdig    | je Zertifikate | Ande <u>r</u> e Zertifikate | Importierte Zertifikate                                                                    | e Importierte Zertif                                               | ikate                     |      |
| Name 🗸              | E-Mail         | Gültig ab                   | Gültig bis                                                                                 | Details                                                            | Schlüssel-Kennung         |      |
|                     |                |                             | Inhaber-Vertraue<br><u>W</u> urzelzertifikat<br>Wurzelzertifikat r                         | nswürdigkeit ändern<br><b>/ertrauen</b><br>gicht vertrauen         | n                         |      |
|                     |                |                             | Zertifikat beglaut <u>A</u> blaufdatum änd <u>K</u> ennsatz ändern <u>B</u> enutzerkennung | oigen<br>ern<br><br>j hinzufügen                                   |                           |      |
|                     |                |                             | 💢 Löschen                                                                                  |                                                                    | Entf                      |      |
|                     |                |                             | <b>Zertifikate <u>e</u>xpor</b><br><b>Mag Geheime Schlüss</b><br><b>Zertifikate zu ein</b> | <b>tieren</b><br>el exportieren<br>em Server e <u>x</u> portieren. | Strg+E<br>Strg+Umschalt+E |      |
|                     |                |                             | Certifikatsdetails                                                                         |                                                                    |                           |      |

Abbildung 29: Wurzelzertifikat vertrauen

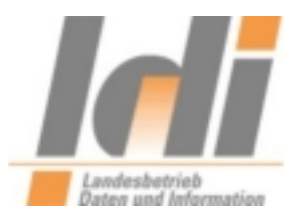

Anschließend ist das Wurzelzertifikat blau hinterlegt:

| <b>o Kleopatra</b><br>Datei Ansicht Zertifikate | e E <u>x</u> tras <u>E</u> | jinstellungen <u>F</u> enste | er <u>H</u> ilfe    |      |                 |            |                    | _ 🗆 ×       |
|-------------------------------------------------|----------------------------|------------------------------|---------------------|------|-----------------|------------|--------------------|-------------|
| Zertifikate importierer                         | n 👘 Zert                   | ifikate exportieren          | C Aktualisieren     | 0    | Vorgang abbrech | en 🛛 🚜 Z   | Zertifikate auf Se | rver suchen |
| Suchen:                                         |                            |                              |                     |      | Alle Z          | ertifikate |                    | <u>_</u>    |
| Vertrauenswürdige Ze                            | ertifikate 📔               | Andere Zertifikate           | Importierte Zertifi | kate | Importierte Zer | tifikate   |                    |             |
| Name 🗸                                          | E-Mail                     | Gültig ab                    | Gültig bis          |      | Details         | Schlüssel  | -Kennung           |             |
| End PCA-1-Ver                                   |                            | 2010-01-19                   | 2016-01-18          | X.50 | )9 3            | FR49157    |                    |             |
|                                                 |                            |                              |                     |      |                 |            |                    |             |
|                                                 |                            |                              |                     |      |                 |            |                    |             |
|                                                 |                            |                              |                     |      |                 |            |                    |             |
|                                                 |                            |                              |                     |      |                 |            |                    |             |
|                                                 |                            |                              |                     |      |                 |            |                    |             |

Abbildung 30: Darstellung vertrauenswürdiges Wurzelzertifikat

| Nun                        | wird auf | dem | gleichen | Weg da | s Zwiscl | nenzertifika | at DOI-0 | CA-2 im | portiert |
|----------------------------|----------|-----|----------|--------|----------|--------------|----------|---------|----------|
| Carlos and a second second |          |     |          |        |          |              |          |         |          |

| <b>Kie</b> opatra                          |                                     |                                                             |                      |                        |                  |                             | - 🗆 ×     |
|--------------------------------------------|-------------------------------------|-------------------------------------------------------------|----------------------|------------------------|------------------|-----------------------------|-----------|
| <u>D</u> atei <u>A</u> nsicht <u>Z</u> ert | tihikate E <u>x</u> tras <u>E</u> i | nstellungen <u>F</u> enst                                   | er Hilfe             | -                      | in a lange       |                             |           |
| Zertifikate impo                           | rtieren 🔛 Zertif                    | ikate exportieren                                           | C Aktualisieren      | 😡 Vorgang a            | bbrechen 🛛 🍪 🕻   | Zertifikate auf Serv        | er suchen |
| Suchen:                                    |                                     |                                                             |                      |                        | Alle Zertifikate |                             | -         |
| Vertrauenswürd                             | dige Zertifikate 📔 /                | Ande <u>r</u> e Zertifikate                                 | Importierte Zertifik | kate I <u>m</u> portie | erte Zertifikate |                             | <b>1</b>  |
| Name 🗸                                     | E-Mail                              | Gültig ab                                                   | Gültig bis           | Details                | Schlüssel        | -Kennung                    |           |
| PCA-1-Ver                                  |                                     | 2010-01-19                                                  | 2016-01-18           | X.509                  | 3FA49157         |                             |           |
|                                            | Zertifikatsdatei                    | auswählen                                                   |                      |                        |                  | ? ×                         |           |
|                                            | <u>S</u> uchen in                   | C RLP-Interme                                               | diaer                | •                      | + 🗈 💣 🎟          | ]+                          |           |
|                                            | Eigene Dateien                      | Binärformat<br>DOI-CA-2-bas<br>PCA-1-Verwal<br>RLP-VPS-base | DOI-CA-2-base64.ce   | cer                    |                  | <u>Ū</u> įfnen<br>Abbrechen |           |

Abbildung 31: Import des Zwischenzertifikats

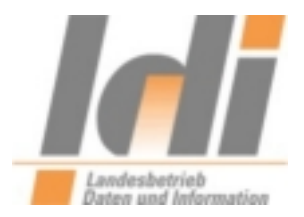

#### Der erfolgreiche Import des Zwischenzertifikats wird wie folgt bestätigt:

| 🗖 Kleop | atra                                  |                      |                                                                        |                                                                                                    |                                                                                  |                    |                     | _ 🗆 ×        |
|---------|---------------------------------------|----------------------|------------------------------------------------------------------------|----------------------------------------------------------------------------------------------------|----------------------------------------------------------------------------------|--------------------|---------------------|--------------|
| Datei A | nsicht <u>Z</u> ert<br>tifikate impor | ifikate Extras (     | Einstellungen Eenste<br>tifikate exportieren                           | er Hilfe<br>C Aktualisieren                                                                                                    | 🙆 Vorgang                                                                        | abbrechen          | 🍂 Zertifikate auf S | erver suchen |
| Suchen: |                                       |                      |                                                                        |                                                                                                    |                                                                                  | Alle Zertifika     | ate                 | Ŧ            |
| Veri    | trauenswürd                           | ige Zertifikate \mid | Ande <u>r</u> e Zertifikate                                            | Importierte Zertifi                                                                                                    | kate   I <u>m</u> por                                                            | tierte Zertifikate | e Importierte Zer   | tifikate 🛛 🗾 |
| Nam     | ie 🗸                                  | E-Mail               | Gültig ab                                                              | Gültig bis                                                                                                    | Details                                                                          | Sch                | lüssel-Kennung      |              |
| E PCA   | 1-Ver                                 |                      | 2010-01-19                                                             | 2016-01-18                                                                                                    | X.509                                                                            | 3FR49:             | 157                 |              |
|         |                                       |                      | 2 Ergebnis des Ze<br>Detailliert<br>C:/Dokum<br>Einstellun<br>Intermed | ertifikatimports —<br>e Ergebnisse des Imp<br>nente und<br>igen/Administrator/Di<br>iaer/DOI-CA-2-base6<br>Insgesamt bearbei<br>Importi | Kleopatra ?<br>borts von<br>esktop/RLP-<br>i4.cer:<br>tet: 1<br>ert: 1<br>ert: 1 |                    |                     |              |

Abbildung 32: Ergebnis des Zwischenzertifikat-Imports

| Datei <u>A</u> n | tra<br>sicht <u>Z</u> ertifi | ikate E <u>x</u> tras | <u>E</u> instellungen <u>F</u> enste | er <u>H</u> ilfe         |                     |                |                      |                   | _ [      |      |
|------------------|------------------------------|-----------------------|--------------------------------------|--------------------------|---------------------|----------------|----------------------|-------------------|----------|------|
| Zerti            | fikate importi               | ieren 🔔 Ze            | rtifikate exportieren                | C Aktualisieren          | 0                   | Vorgang abbre  | echen 🛛 🝂            | Jertifikate auf S | erver su | chen |
| Suchen:          |                              |                       |                                      |                          |                     | A              | le Zertifikate       |                   |          | -    |
| <u>V</u> ertr    | auenswürdig                  | ge Zertifikate        | Ande <u>r</u> e Zertifikate          | Importierte Zertil       | ikate               | Importierte    | Zertifikate          | Importierte Zert  | ifikate  |      |
| Name             | $\nabla$                     | E-Mail                | Gültig ab                            | Gültig bis               | 1                   | Details        | Schlüs               | sel-Kennung       |          |      |
|                  | I-Ver<br>DI CA 2             |                       | 2010-01-19<br>2010-08-31             | 2016-01-18<br>2014-10-01 | <b>X.50</b><br>X.50 | <b>19</b><br>9 | 3FA49157<br>8C77F9C0 |                   |          |      |
|                  |                              |                       |                                      |                          |                     |                |                      |                   |          |      |

Abbildung 33: Ausgeklapptes Zwischenzertifikat

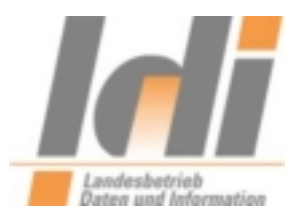

| 👩 Kleopatra        |                                                                                            |                                      |                                                                                                |                          |                     |                             | - 🗆 ×     |
|--------------------|--------------------------------------------------------------------------------------------|--------------------------------------|------------------------------------------------------------------------------------------------|--------------------------|---------------------|-----------------------------|-----------|
| Datei Ansicht Zerl | tifikate E <u>x</u> tras                                                                   | <u>E</u> instellungen <u>F</u> enste | er <u>H</u> ilfe                                                                               |                          |                     |                             |           |
| Zertifikate impo   | rtieren 🔛 Zer                                                                              | tifikate exportieren                 | C Aktualisieren                                                                                | 🙆 Vorgani                | g abbrechen 🛛 🧔     | 🍓 Zertifikate auf Serve     | er suchen |
| Suchen:            |                                                                                            |                                      |                                                                                                |                          | Alle Zertifikate    |                             | *         |
| Vertrauenswürd     | dige Zertifikate                                                                           | Ande <u>r</u> e Zertifikate          | Importierte Zertifi                                                                            | kate   I <u>m</u> po     | rtierte Zertifikate | Importierte Zertifika       | ate 📃     |
| Name $ abla$       | E-Mail                                                                                     | Gültig ab                            | Gültig bis                                                                                     | Detail                   | s Schlüs            | ssel-Kennung                |           |
| DOI CA 2           |                                                                                            | 2010-01-19<br>2010-08-31             | 2016-01-18<br>2014-10-01                                                                       | <b>X.509</b><br>X.509    | 3FA4915<br>8C77F9C  | 7<br>0                      | -27       |
|                    | Zertifikatsdat                                                                             | ei auswählen                         |                                                                                                |                          |                     | ? ×                         |           |
|                    | <u>S</u> uchen                                                                             | in: 🔀 RLP-Interme                    | diaer                                                                                          |                          | ] + 🖻 💣             | <b>.</b>                    |           |
|                    | Zuletzt<br>verwendete D<br>Desktop<br>Eigene Dateie<br>Arbeitsplatz<br>Netzwerkumge<br>ung | eb Dateiname:<br>Dateityp:           | se64.cer<br>tung-09-base64.cer<br><del>64.cer</del><br>RLP-VPS-base64.<br>Zertifikate (*.asc * | cer<br>.cer *.cert *.crt | ×.der *.pem *,g v   | <u>Ü</u> ʃfnen<br>Abbrechen |           |

#### Jetzt wird das eigentliche Zertifikat, RLP-VPS, importiert:

Abbildung 34: Import des Zertifikats RLP-VPS

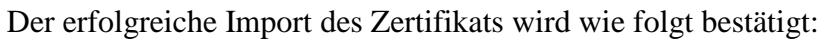

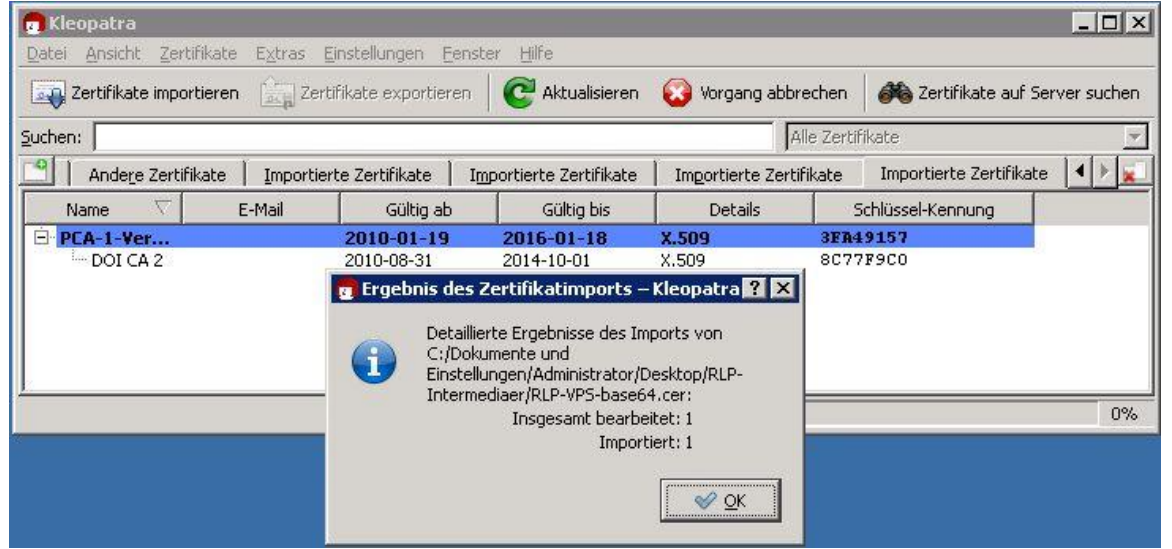

Abbildung 35: Importergebnis für das Zertifikats RLP-VPS

LDI Team A1-eGovernment

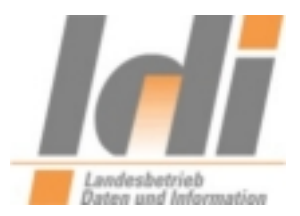

# 3.3. Verschlüsseln einer Datei

Es liegt eine zu verschlüsselnde Datei vor:

| Test.txt |                    |                 |                 |   |         |
|----------|--------------------|-----------------|-----------------|---|---------|
| 🚺 Te:    | st.txt - Edito     | Dľ              |                 |   | - 🗆 🗙   |
| Datei    | <u>B</u> earbeiten | F <u>o</u> rmat | <u>A</u> nsicht | 2 | 201-022 |
| zu v     | erschlüs           | selnde          | Datei           | I |         |
|          |                    |                 |                 |   | ► //.   |

Abbildung 36: Zu verschlüsselnde (Text) Datei

Ein Rechtsklick auf die Datei ermöglicht die Auswahl "Mehr GpgEX Optionen": Dort wird der Unterpunkt "Verschlüsseln" gewählt.

| Entschlüsseln                                          |
|--------------------------------------------------------|
| Prüfen<br>Entschlüsseln und prüfen                     |
| Verschlüsseln                                          |
| <ul> <li>Signieren</li> </ul>                          |
| Signieren und verschlüsseln<br>Zertifikate importieren |
| Prüfsummen erstellen                                   |
|                                                        |
| Hilfe zu GpgEX                                         |
|                                                        |
|                                                        |
|                                                        |
|                                                        |
|                                                        |

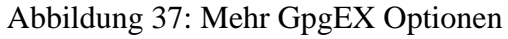

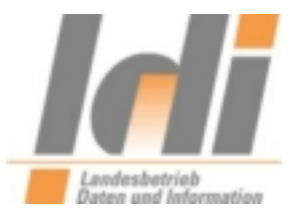

Im folgenden Bildschirm muss die Option "Verschlüsseln" gewählt sein und mit "Weiter" bestätigt werden:

| Ausgewählte Datei:                |                                                           |
|-----------------------------------|-----------------------------------------------------------|
| • C:/Dokumente und Ei             | nstellungen/Administrator/Desktop/Test.txt                |
| Dateien archivieren mit:          | TAR (PGP®-kompatibel)                                     |
| Archivname (OpenPGP):             | nte und Einstellungen/Administrator/Desktop/Test.txt.tar  |
| Archivname (S/ <u>M</u> IME):     | e und Einstellungen/Administrator/Desktop/Test.txt.tar.gz |
| C Signieren und verschlüsse       | In (nur OpenPGP)                                          |
| 🖲 Verschlüsseln                   |                                                           |
| C Signieren                       |                                                           |
| Ausgabe als <u>T</u> ext (ASCII-I | Mantel)                                                   |
| 🗖 Unverschlüsseltes Origina       | Lapschließend löschen                                     |

Abbildung 38: Auswahl "Verschlüsseln

Jetzt wird das Zertifikat hinzugefügt und "Verschlüsseln" angeklickt:

| uchen: |          |                                | Alle Zertifik           | ate                               |                  | - |
|--------|----------|--------------------------------|-------------------------|-----------------------------------|------------------|---|
| Name   | $\nabla$ | E-Mail                         | Gültig ab               | Gültig bis                        | Details          |   |
| •      |          |                                |                         |                                   |                  |   |
|        |          |                                | 1                       |                                   |                  | 0 |
| Name   | $\nabla$ | ▼ Hinzufüg E-Mail              | en <b>E</b> ntf         | ernen<br>Gültia bis               | Details          |   |
| Name   | P-VPS v  | E-Mail<br>ps@poststelle.rlp.de | Gültig ab<br>2011-03-16 | ernen<br>Gültig bis<br>2014-03-17 | Details<br>X.509 |   |

Abbildung 39: Zertifikat hinzufügen und Verschlüsseln

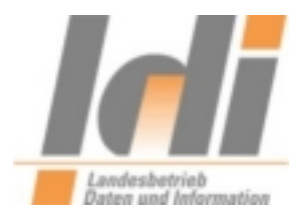

Dieser Hinweis kann mit "Fortsetzen" ignoriert werden:

| 👩 Hinv   | weis: Yerschlüsselung für sich selbst – Kleopatra                                      | ? ×       |
|----------|----------------------------------------------------------------------------------------|-----------|
| A        | Keines der Empfängerzertifikate ist Ihr eigenes.                                       |           |
| <u> </u> | Das bedeutet, Sie können die Daten zwar verschlüsseln, aber nicht selbst wieder entsch | hlüsseln. |
|          | Möchten Sie fortfahren, oder möchten Sie Ihre Wahl der Empfängerzertifikate ändern?    |           |
| ∏ Die    | ese Nachfrage nicht mehr anzeigen                                                      |           |
|          | Eortsetzen                                                                             | bbrechen  |

Abbildung 40: Hinweis

Bei Bedarf kann hier auch die Option "Diese Nachfrage nicht mehr anzeigen" aktiviert werden.

Das Ergebnis wird im folgenden Bildschirm dargestellt:

|                                                                  |                        | 1                                                 |
|------------------------------------------------------------------|------------------------|---------------------------------------------------|
| <b>rgebnisse</b><br>Hier wird der Status und der Fortschritt dei | r Verschlüsselungs-Ope | erationen angezeigt,                              |
| X.509: Alle Operationen abgeschlossen.                           |                        |                                                   |
| Test.txt → Test.txt.p7m: <b>Verschlüsseln ab</b>                 | ogeschlossen.          | <u>Details anzeigen</u><br>Prüfprotokoll anzeigen |
|                                                                  |                        |                                                   |
|                                                                  |                        |                                                   |
|                                                                  |                        |                                                   |
|                                                                  |                        |                                                   |
|                                                                  |                        |                                                   |
|                                                                  |                        |                                                   |
|                                                                  |                        |                                                   |

Abbildung 41: Ergebnisdarstellung LDI Team A1-eGovernment

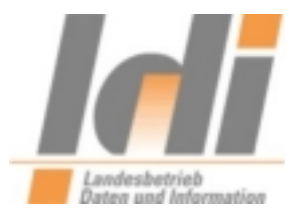

Mit einem Klick auf "Fertigstellen" wird der Vorgang abgeschlossen.

Die verschlüsselte Datei mit der Endung ".p7m" können Sie nun an eine E-Mail anhängen, die Sie an eine virtuelle Postfachadresse des Landes Rheinland-Pfalz senden möchten.

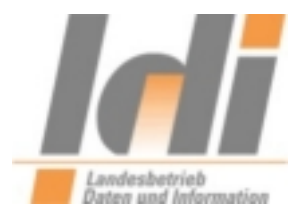

# Abbildungsverzeichnis

| Abbildung 1: Speichern des Setup-Programms                                    | 4  |
|-------------------------------------------------------------------------------|----|
| Abbildung 2: Ausführen des Setup-Programms                                    | 4  |
| Abbildung 3: Startbildschirm des Setup-Programms                              | 5  |
| Abbildung 4: Bestätigung der Lizenzbedingungen                                | 5  |
| Abbildung 5: Einstellung der Installationsoptionen                            | 6  |
| Abbildung 6: Abschluss des Setup-Programms                                    | 7  |
| Abbildung 7: Öffnen der Konfigurationsdatei "secsigner.properties"            | 7  |
| Abbildung 8: Ergänzung der Datei secsigner.properties                         | 8  |
| Abbildung 9: Zu verschlüsselnde Datei auswählen                               | 9  |
| Abbildung 10: Bestätigungsfenster zur Auswahl des Verschlüsselungszertifikats | 10 |
| Abbildung 11: Auswahl des Verschlüsselungszertifikats                         | 10 |
| Abbildung 12: Speichern der verschlüsselten Datei                             | 11 |
|                                                                               |    |